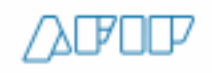

# **REMITO ELECTRÓNICO** Gestión de aceptación

SUBDIRECCIÓN GENERAL DE FISCALIZACIÓN

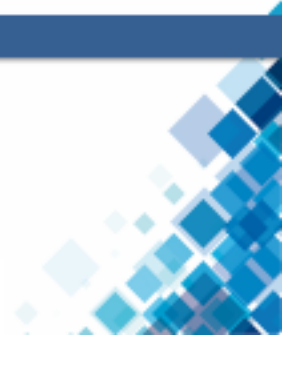

#### ACCESO AL SISTEMA Pantalla 1: login

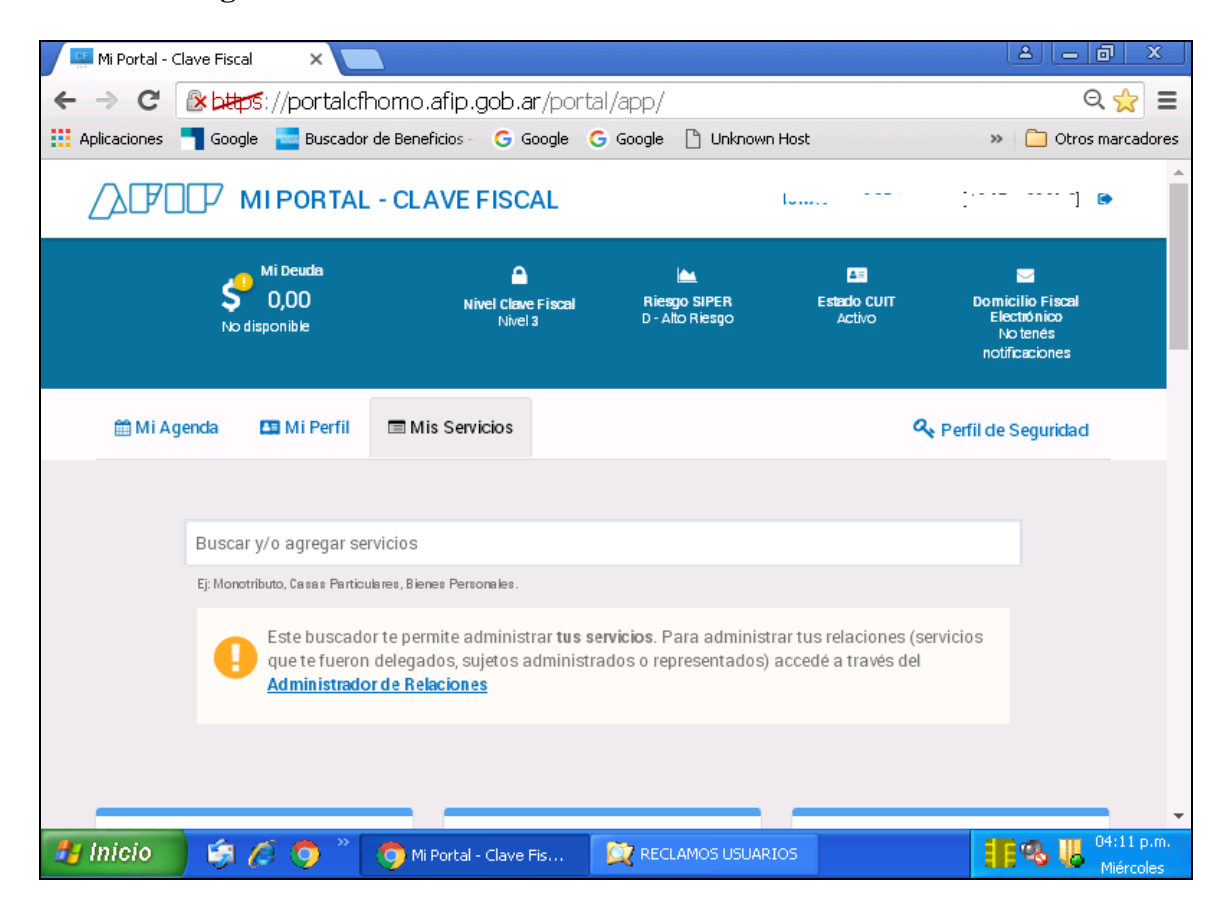

#### Pantalla 2: acceso al servicio "Remitos Electrónicos"

| 🧾 Mi Portal - Clave Fiscal 🛛 🗙 🚺                                      |                                                                                                    |                                                                         |  |  |  |  |  |  |  |  |
|-----------------------------------------------------------------------|----------------------------------------------------------------------------------------------------|-------------------------------------------------------------------------|--|--|--|--|--|--|--|--|
|                                                                       | fhomo.afip.gob.ar/portal/app/                                                                                    | ବ୍ 🚖 🔳                                                                  |  |  |  |  |  |  |  |  |
| 👯 Aplicaciones 📲 Google 🔚 Buscad                                      | or de Beneficios - 🔓 Google 🤅 Google 🕒 Unknown Host                                                              | » 📋 Otros marcadores                                                    |  |  |  |  |  |  |  |  |
| AFIP<br>Prueba confianza<br>4<br>Servicio de prueba de<br>confianza 4 | AFIP<br>Prueba confianza<br>5<br>Servicio de pruebade<br>confianza 5                                             | AFIP<br>Registro Único<br>Tributario<br>Registo Único<br>Tributario.    |  |  |  |  |  |  |  |  |
| AFIP<br>Remitos<br>Electrónicos<br>Remitos Electrónicos               | AFIP<br>Sistema registral<br>Altas bajas y modif. en mate<br>Aduanera/Impositiva/Previs<br>Reg Especial Aduanero | AFIP<br>Tenencia de<br>Moneda<br>Ext ra njera<br>Gestion de Solicitudes |  |  |  |  |  |  |  |  |
|                                                                       |                                                                                                    | -                                                                       |  |  |  |  |  |  |  |  |
|                                                                       |                                                                                                    |                                                                         |  |  |  |  |  |  |  |  |
| 🛃 Inicio 🔰 🧔 🧔 🂙                                                      | MI Portal - Clave Fis 🔯 RECLAMOS USUARIOS                                                                        | Miércoles                                                               |  |  |  |  |  |  |  |  |

Pantalla 3: seleccionar el tipo de remito "Harinas", y luego el perfil "Receptor de remitos"

| Mi Portal - Clave Fiscal 🏾 🗙 🕒 Sistema de Gestión de Remit      | × C                                                                                                    |
|-----------------------------------------------------------------|----------------------------------------------------------------------------------------------------|
| ← → C 🛛 🖉 🖉 🖉 🖉 🖉                                               | ip.gob.ar/rem/jsp/setearContribuyente.htm?idCoQ 🎡 🔳                                                                                                    |
| 🗰 Aplicaciones 🗧 Google 🔁 Buscador de Beneficios - 🛛 G Google 🛛 | G Google 🗋 Unknown Host 🔋 🗀 Otros marcadores                                                                                                    |
| Remitos Electrónicos                                            | Usuario Contra Contra C |
|                                                                 | TOPOLETROTTER                                                                                                    |
| INGRESO A LA GESTIÓN DE REMITOS                                 |                                                                                                    |
| Seleccione el tipo de remito:<br>Harina.                        | 5                                                                                                    |
| Seleccione el perfil de ingreso:                                |                                                                                                    |
| Seleccionar *                                                   |                                                                                                    |
| Emisor de remitos                                               |                                                                                                    |
| Titular de remitos Receptor de remitos                          |                                                                                                    |
| Depositiano                                                     |                                                                                                    |
| DATOS DEL CONTRIBUYENTE                                         |                                                                                                    |
| Ingreso de datos generales para la emisión de remitos           | Ingreso al sistema de "Gestión de Puntos de Emisión" para configurar<br>los puntos de emisión del remito                                                                                                    |
| Ingresar                                                        | Ingreser                                                                                                    |
| - Alassinan -                                                   |                                                                                                    |
| 77 Inicio 😭 🦽 🔿 » 🙃 Sistema de Gestión                          | RECLAMOS USUARIOS                                                                                                    |
|                                                                 | Miércoles                                                                                                    |

| Pantalla                        | 4:                  | acceso                    | a                 | la                                      | Gestión                                           | de                    | Remitos                |
|---------------------------------|---------------------|---------------------------|-------------------|-----------------------------------------|---------------------------------------------------|-----------------------|------------------------|
| Electrónico                     | OS                  |                           |                   |                                         |                                                   |                       |                        |
| 🧾 Mi Portal - Cl                | lave Fiscal 💦 💙     | 🗸 🗋 Sistema de Gestión    | de Remito 🗙 🔪     |                                         |                                                   |                       | <u>] x</u>             |
| $\leftrightarrow \rightarrow C$ | Betters://ws        | carne-homo.cloudh         | omo.afip.go       | b.ar/rem/jsp                            | o/setearContribuyent                              | e.htm?idCoQ           | . m =                  |
| Aplicaciones                    | 📲 Google 🛛 🚾 Bi     | uscador de Beneficios - G | Google 🕒 Go       | oogle 🗋 Unknow                          | wn Host                                           | » 📋 Otros r           | narcadores             |
|                                 | ][]7   в            | emitos Electrón           | icos              |                                         | Usuario<br>Representando<br>a ·                   | 3 -                   |                        |
|                                 |                     |                           |                   | A                                       | COLORET                                           | ROTTER                |                        |
|                                 | A LA GESTIÓN DE     | REMITOS                   |                   |                                         |                                                   |                       |                        |
| Seleccione of Harina.           | el tipo de remito:  | •                         |                   |                                         |                                                   |                       | c                      |
| Seleccione                      | el perfil de ingre: | \$0:                      |                   |                                         |                                                   |                       |                        |
| Receptor d                      | de remitos          | *                         |                   |                                         |                                                   |                       |                        |
|                                 |                     | Gest                      | tión de Remitos E | lectrónicos                             |                                                   |                       |                        |
| 1000                            | 1.25                |                           | The state         |                                         |                                                   | FIL                   |                        |
| 🔳 DATOS DE                      |                     | ТЕ                        |                   | L PUNTOS DE                             | EMISIÓN                                           |                       |                        |
| Ingreso de dato:                | s generales para la | emisión de remitos        |                   | Ingreso al sistema<br>los puntos de emi | a de "Gestión de Puntos de El<br>isión del remito | nisión" para configur | ar                     |
|                                 | Ing                 | resar                     |                   |                                         | Ingresar                                          |                       |                        |
| 🦺 Inicio                        | \$ 6 3              | ) 👋 👩 Sistema de Ge       | s 🔯 REG           | ELAMOS US                               | 🦉 receptor 3.bmp                                  | <b>11%</b> 6          | 4:14 p.m.<br>Miércoles |

### GESTIÓN DE ACEPTACIÓN TOTAL

| <b>GE</b><br>Par | nta    | illa 5             | : al acceder s    | e mostrará                      | una pantall              | a de Al           | ertas de cara              | ácter informativ                                             | vo             |
|------------------|--------|--------------------|-------------------|---------------------------------|--------------------------|-------------------|----------------------------|--------------------------------------------------------------|----------------|
|                  | E Mi   | Portal - 🤇         | Clave Fiscal X    | 🗋 Sistema de Gestión            | de Remito 🗙 🔼            |                   |                            | <u> </u>                                                     | x              |
| 4                | ->     | C                  | 🖹 🖄 🕹 🕹 🕹         | e-homo.cloudh                   | nomo.afip.gob.a          | <b>r</b> /rem/jsp | /iniciarGestionRe          | emitos.htm?ai=🔍 🖧                                            |                |
| - EE 7           | Aplica | aciones            | 📲 Google 🔤 Buscad | or de Beneficios - 🛛 🤇          | 🖁 Google 🧲 Google        | 🗋 Unknov          | vn Host                    | » 🧰 Otros marca                                              | adores         |
| 2                | ∆<br>∝ | Volver             | Alerta            | <b>đS</b><br>remitos Pendiente: | s de Aceptar             |                   | Usuario<br>F<br>Donsultar. | Receptor de remitos<br>iar perfil + Q Ayuda                  |                |
|                  | Pá     | igina: 1<br>Código | de 4 CR           |                                 |                          | _                 | Cerrar                     | Total registros: 16<br>IT del CUIT del<br>septor Depositario | I              |
|                  | 1      | 1266               | 4003900009220     | 3 Envío                         | Emitido                  | 16,01,2020        | ·                          |                                                              |                |
|                  | 2      | 1208               | 4001600008826     | 1 Envío                         | Emitido                  | 06/01/2020        | -                          | ···                                                          |                |
|                  | 3      | 1161               | 3950900008509     | 3 Envío                         | Aceptado<br>Parcialmente | 13/12/2019        |                            |                                                              |                |
|                  | 4      | 1115               | 39492000008134    | 1 Envío                         | Aceptado                 | 03/12/2019        | 8 00-00 00E00              | 2000040                                                      |                |
|                  | 5      | 947                | 39392000006800    | 1 Envío                         | Anulado                  | 30,09,2019        | ۰                          |                                                              |                |
|                  |        |                    |                   |                                 |                          |                   |                            |                                                              | Ţ              |
| -                | Ini    | icio               | ) 🦃 🖉 🌍 👋         | 🧿 Sistema de Ge                 | es 🔯 RECLAM              | OS US             | ireceptor 4.bmp            | 04:14                                                        | rp.m.<br>coles |

| acion                                                             | es 📲 G | oogle 🔁 Buscado | r de Benefic     | tios - G Google | G Google |                        | Host               | or incentitios.      | Otros ma                |  |  |
|-------------------------------------------------------------------|--------|-----------------|------------------|-----------------|----------|------------------------|--------------------|----------------------|-------------------------|--|--|
| Página: 1 de 24   Tarnaño de página   10 •   Total registros: 117 |        |                 |                  |                 |          |                        |                    |                      |                         |  |  |
| #                                                                 | Código | CRE             | Punto<br>emisión | TipoMovimiento  | Estado   | Fecha de<br>Generación | CUIT del<br>Emisor | CUIT del<br>Receptor | CUIT del<br>Depositario |  |  |
| 1                                                                 | 1386   | 40072000010246  | 1                | Envío           | Emitido  | 12/02/2020             |                    | 0000000400           |                         |  |  |
| 2                                                                 | 1385   | 40072000010233  | 1                | Envío           | Emitido  | 12,02,2020             | -                  |                      |                         |  |  |
| 3                                                                 | 1372   | 40062000010120  | 1                | Retiro          | Emitido  | 10,02,2020             | 60000000           |                      |                         |  |  |
| 4                                                                 | 1371   | 40062000010117  | 1                | Envío           | Emitido  | 10/02/2020             |                    |                      |                         |  |  |
| 5                                                                 | 1370   | 40062000010104  | 1                | Envío           | Emitido  | 06/02/2020             | //-                |                      |                         |  |  |
|                                                                   |        |                 |                  |                 |          |                        |                    |                      |                         |  |  |
|                                                                   |        |                 |                  |                 |          | • н                    |                    |                      |                         |  |  |

## Pantalla 7: verifico el item de la mercadería, el total consignado, y doy "Aceptar remito"

| Mi Portal -    | Clave Fiscal            | Sistema de G                         | estión de Remita 🗙 🔪                |                                | l                                   |                                        |
|----------------|-------------------------|--------------------------------------|-------------------------------------|--------------------------------|-------------------------------------|----------------------------------------|
| ← → C'         | 🛯 🕹 🕹 🕹 🕹               | vscarne-homo.cld                     | oudhomo.afip.gob                    | .ar/rem/jsp/iniciar(           | GestionRemitos.h                    | tm?ai=Q ☆ 🔳                            |
| Aplicaciones   | 📲 Google 🗧              | Buscador de Beneficios               | 🕒 Google 🛛 Goo                      | gle 🗋 Unknown Host             | >>                                  | Otros marcadores                       |
| << Volver      |                         |                                      |                                     |                                | Alertas     Gambiar                 | perfil - Q Ayuda                       |
| Rem            | ito nro. 13             | 85: Recepciór                        | 1                                   |                                |                                     |                                        |
| Pág<br>Marcade | ería asociada al r      | remito                               |                                     |                                |                                     | os: 117                                |
| # 0            | Tipo<br>rden mercadería | Código Descripci<br>producto product | Peso<br>án neto<br>o (Kg) Pesoineta | Tipo<br>recibido (Kg) embalaje | Cant. Unidad<br>: bultos medida uni | Cant.                                  |
| 1              | 1 Harinas 000           | 100 H000                             | 1500                                | 1500 Bolsa ><br>1kg            | 30 Kilogramo                        | 1500                                   |
|                |                         |                                      | _                                   | 🔷 Aceptar remito               | 🗙 Rechazar remito 🗙                 | Cancelar                               |
|                |                         |                                      |                                     |                                |                                     |                                        |
|                |                         |                                      |                                     |                                |                                     |                                        |
|                |                         |                                      |                                     | ▶ н                            |                                     |                                        |
|                |                         | Be                                   | egistrar recepción Ver det          | alle Im primir                 |                                     |                                        |
| 🛃 Inicio       | ) 🤤 🖉 (                 | 🧿 🦹 🧔 Sistema                        | de Ges 🔯 RECL                       | AMOS US 🛛 💓 recep              | otor 7.bmp                          | 🔏 📕 <sup>04:18</sup> p.m.<br>Miércoles |

| Panta       | alla      | 8: e   | el sist         | ema        | ofre      | ece un          | prim             | er    | mensaj        | e de     | reg     | istra           | r rec                | epció            | n del 🛛            | remito                  |
|-------------|-----------|--------|-----------------|------------|-----------|-----------------|------------------|-------|---------------|----------|---------|-----------------|----------------------|------------------|--------------------|-------------------------|
|             | 1i Portal | - Clav | e Fiscal        | ×          | 🗅 Si      | istema de G     | =<br>estión de R | emito | ×             |          |         |                 |                      |                  | <u> </u>           | - 0 ×                   |
| ← -         | C         | 1      | bttps:          | //wsca     | arne-h    | nomo.cla        | budhom           | ο.ε   | ifip.gob.ar   | /rem/    | /jsp/i  | iniciar(        | Gestion              | Remito           | s.htm?a            | ai=Q☆ ☰                 |
| Aplie Aplie | cacione   | s 📲    | Google          | 🔤 Buse     | ador de   | e Beneficios    | G Go             | ogle  | G Google      | 🕒 Uni    | known   | Host            |                      |                  | » 🗀                | Otros marcadores        |
| << Vol      | lver      |        |                 |            |           |                 |                  |       |               |          |         |                 | <b>6</b> A           | lertas Car       | n biar perfil +    | 🔍 Ayuda 🗛               |
| Orde        | Ren       | nito   | nro.            | 138 🖻      | egistrəri | recepción re    | mito nro. 10     | 85    |               |          |         |                 |                      |                  |                    |                         |
| Pági        | Marca     | dería  | asociada        | ان<br>alre | Desea ao  | eptar el remito | seleccionad      | o ?   |               |          |         |                 |                      |                  |                    | )s: 117                 |
|             | #         | Orden  | Tipo<br>mercado | ería pro   | oducto    | product         | o (Kg)           |       | Peso neto rec | ibido (K | 3)      | s I<br>embalaje | No<br>ant.<br>bultos | Unidad<br>medida | Cant.<br>unidades: | T del<br>sitario        |
|             | 1         | 1      | Harinas         | 000        | 100       | H000            | 1500             |       |               |          | 1500    | Bolsa ><br>1kg  | 30                   | Kilogramo        | 1500               | 0                       |
|             |           |        |                 |            |           |                 |                  |       |               |          |         |                 |                      |                  |                    |                         |
|             |           |        |                 |            |           |                 |                  |       |               |          | 🗸 Ace p | otar remito     | × Rech               | azar remito      | × Cancel           | ar                      |
|             |           |        |                 |            |           |                 |                  |       |               |          |         |                 |                      |                  |                    |                         |
|             |           |        |                 |            |           |                 |                  |       |               |          |         |                 |                      |                  |                    |                         |
|             |           |        |                 |            |           |                 |                  |       |               |          |         |                 |                      |                  |                    |                         |
|             |           |        |                 |            |           |                 |                  |       |               | м        |         |                 |                      |                  |                    |                         |
|             |           |        |                 |            |           | Re              |                  |       |               |          |         |                 |                      |                  |                    |                         |
| 🦺 İr        | nicio     |        | \$ 6            | 9 🧿        | » (       | 🧿 Sistema       | de Ges           |       |               | os US    |         | 💓 recep         | otor 8.bm            | D                | <b>II</b> %        | 04:18 p.m.<br>Miércoles |

## Pantalla 9: el sistema genera un segundo mensaje que confirma la aceptación

| 🧾 Mi Portal - Clave Fiscal | 🛛 🗙 🎦 Sistema de Gestión de Re                  | mito 🗙 📃                              |                                                      | _ 0 X            |
|----------------------------|-------------------------------------------------|---------------------------------------|------------------------------------------------------|------------------|
| ← → C & bttps:             | //wscarne-homo.cloudhomo                        | .afip.gob.ar/rem/jsp/iniciar          | GestionRemitos.htm?a                                 | ai=Q ☆ 🔳         |
| 👯 Aplicaciones 🗧 Google    | 🔁 Buscador de Beneficios - 🛛 🬀 Goo              | gle 💪 Google 🗋 Unknown Host           | » 🗋                                                  | Otros marcadores |
| << Volver                  |                                                 |                                       | Alertas Cambiar perfil -                             | 🔍 Ayuda 📃 🔺      |
| Remito nro.                | 138 Registrar recepción de remito               |                                       |                                                      |                  |
| Pág<br>Marcadería asociada | 🛛 remito nro. 1385 fue aceptado satisf<br>al re | actoriamente                          |                                                      | os: 117          |
| Tipo<br># Orden mercado    | ería producto producto (Kg)                     | Ce<br>Peso neto recibido (Kg) embalaj | mar<br>unt. Unidad Cant.<br>e bultos medida unidades | r del<br>sitario |
| 1 1 Harinas I              | 000 100 H000 1500                               | 1500 Bolsa ><br>1kg                   | 30 Kilogramo 1500                                    |                  |
|                            |                                                 |                                       |                                                      |                  |
|                            |                                                 | 🖌 Ace p tar remito                    | X Rechazar remito X Cancel                           | ar               |
|                            |                                                 |                                       |                                                      |                  |
|                            |                                                 |                                       |                                                      |                  |
|                            |                                                 |                                       |                                                      |                  |
|                            |                                                 | ··· > ×                               |                                                      |                  |
|                            |                                                 |                                       |                                                      | -                |
| 🦺 Inicio 🔰 🧔 🍊             | 🔋 🧿 🎽 🧑 Sistema de Ges                          | 💢 RECLAMOS US 🦉 rece                  | ptor 9.bmp                                           | 04:19 p.m.       |

| c volue       Gudge       Gudge       < |              | r 💽 Coorde | :://wscarne-no | OMO.CIOU<br>Repeticios | Janomo.     | arip.god.ar | /rem/jsp/inici                  | arGestionKe        | emitos.ntm           |                         |
|----------------------------------------------------------------------------------------------------|--------------|------------|----------------|------------------------|-------------|-------------|---------------------------------|--------------------|----------------------|-------------------------|
| Nitemat.       Filto.         ************************************                                                                                                    | × Volver     |            |                | Jenencius -            | J doogle    | e 😈 doogle  |                                 | 3 Alerta           | s Cambiar perf       | il - Q Ayuda            |
| Página: 1 de 24       Tamaño de página 10 •       Total registros: 117         M       Código       CRE       Punto<br>emisión       Tipo Movimiento<br>Entido       Estado       Fecha de<br>Generación       CUIT del<br>Emisor       CUIT del<br>Receptor       CUIT del<br>Depositario         2       1985       4007200010236       1       Envio       Ace ptado       12/02/2020       3050022312       30500222189                                                                                                    | Ordenar. Fil | ltro       |                |                        |             |             |                                 |                    |                      |                         |
| #       Código       CRE       Punto<br>emisión       Tipo Movimiento<br>emisión       Estado       Fecha de<br>Generación       CUIT del<br>Emisor       CUIT del<br>Receptor       CUIT del<br>Depositario         1       1386       4007200010246       1       Envio       Emisión       12.02.2020       30500223312       30500222189          2       1387       4006200010120       1       Envio       Aceptado       10.02.2020       3050022312       30500222189          4       1371       40062000010104       1       Envio       Envito       10.02.2020       30500223312       30500222189          5       1370       40062000010144       1       Envio       Envito       06.02.2020       30500223312       30500222189          V       1371       4006200010104       1       Envio       Envito       06.02.2020       30500223312       30500222189          5       1370       4006200010104       1       Envio       Envito       06.02.2020       30500223312       30500222189          6       1370       4006200010144       1       Envito       Envito       06.02.2020       3050022312       3050022189          7       14.02.                              | Página: 1 de | 24         |                |                        | Tamaño de p | bágina 10 ∙ |                                 |                    | Total                | registros: 117          |
| 1       1386       40072000010246       1       Enviro       Enviro       Enviro       12/02/2020       30500223312       30500222189         2       1385       40072000010233       1       Enviro       Ace ptado       12/02/2020       30500223312       30500222189         3       1372       40062000010120       1       Retiro       Enviro       Enviro       10/02/2020       3050022312       30500222189         4       1371       40062000010117       1       Enviro       Enviro       06/02/2020       30500223312       30500222189         5       1370       40062000010104       1       Enviro       Enviro       06/02/2020       30500223312       30500222189                                                                                                    | #            | Código     | CRE            | Punto<br>emisión       | TipoMovir   | miento Esta | Fecha de<br>do Generación       | CUIT del<br>Emisor | CUIT del<br>Receptor | CUIT del<br>Depositario |
| 2       1385       4007200010233       1       Enviro       Aceptado       12/02/2020       30500223312       30500222189         3       1372       40062000010120       1       Retiro       Enviro       Enviro       10/02/2020       30500223312       30500222189         4       1371       40062000010117       1       Enviro       Enviro       06/02/2020       30500223312       30500222189         5       1370       40062000010104       1       Enviro       Enviro       06/02/2020       30500223312       30500222189                                                                                                    | 1            | 1386       | 40072000010246 | 1                      | Envio       | Emitido     | 12/02/2020                      | 30500223312        | 30500222189          |                         |
| 3       1372       40062000010120       1       Retiro       Emitido       10/02/2020       30500223312       30500222189         4       1371       40062000010117       1       Envisit       10/02/2020       30500223312       30500222189         5       1370       40062000010104       1       Envisit       06/02/2020       30500223312       30500222189                                                                                                    | 2            | 1385       | 40072000010233 | 1                      | Envio       | Aceptad     | lo 12 <i>1</i> 02 <i>1</i> 2020 | 30500223312        | 30500222189          |                         |
| 4       1371       40062000010117       1       Envision       Envision       10/02/2020       30500223312       30500222189         5       1370       40062000010104       1       Envision       06/02/2020       30500223312       30500222189                                                                                                    | 3            | 1372       | 40062000010120 | 1                      | Retiro      | Emitido     | 10/02/2020                      | 30500223312        | 30500222189          |                         |
| 5 1370 40062000010104 1 Envio Emitido 06/02/2020 30500223312 30500222189                                                                                                    | 4            | 1371       | 40062000010117 | 1                      | Envio       | Emitid      | 10/02/2020                      | 30500223312        | 30500222189          |                         |
| » N                                                                                                    | 5            | 1370       | 40062000010104 | 1                      | Envio       | Emitido     | 06/02/2020                      | 30500223312        | 30500222189          |                         |
| н                                                                                                    | 5            | 1370       | 40062000010104 | 1                      | Envio       | Emitido     | 06,02,2020                      | 30500223312        | 30500222189          |                         |
|                                                                                                    |              |            |                |                        |             | ··· •       | м                               |                    |                      |                         |

Pantalla 10: Al regresar a la pantalla de Gestión de Remitos aparecerá en estado "Aceptado"

### **GESTIÓN DE ACEPTACIÓN PARCIAL**

Pantalla 11: puede darse el caso que no se acepte toda la carga o parte de ella. En este caso, de manera similar, accedo al remito a consultar.

| LF<br>JT | Mi Porta   | - Clave Fiscal | × D s          | õistema de Gesti | ón de Remito 🗙    |             |                        |                    | <u>ے</u>             |                         |
|----------|------------|----------------|----------------|------------------|-------------------|-------------|------------------------|--------------------|----------------------|-------------------------|
| +        | → C        | l 🕑 🖉          | ://wscarne-l   | homo.cloud       | dhomo.afip.g      | job.ar/ren  | n/jsp/inicia           | rGestionRe         | emitos.htm           | ?ai=Q ☆ Ξ               |
| A        | plicacione | s 📲 Google     | 💼 Buscador d   | e Beneficios -   | G Google G        | Google 🗋 l  | Jnknown Host           |                    | » [                  | Otros marcadores        |
| << 1     | Volver     |                |                |                  |                   |             |                        | Alerta:            | s Cambiar perf       | il - 🔍 Ayuda 🔺          |
| Ord      | enar. Fil  | tro            |                |                  |                   |             |                        |                    |                      |                         |
| Pág      | jina: 1 de | 24             |                | Т                | amaño de página [ | 10 -        |                        |                    | Total                | registros: 117          |
|          | #          | Código         | CRE            | Punto<br>emisión | TipoMovimiento    | Estado      | Fecha de<br>Generación | CUIT del<br>Emisor | CUIT del<br>Receptor | CUIT del<br>Depositario |
|          | 1          | 1386           | 40072000010246 | 1                | Envio             | Emitido     | 12/02/2020             | 30500223312        | 30500222189          | A                       |
|          | 2          | 1385           | 40072000010233 | 1                | Envio             | Aceptado    | 12/02/2020             | 30500223312        | 30500222189          | T                       |
|          | 3          | 1372           | 40062000010120 | 1                | Retiro            | Emitido     | 10/02/2020             | 30500223312        | 30500222189          |                         |
|          | 4          | 1371           | 40062000010117 | 1                | Envio             | Emitido     | 10/02/2020             | 30500223312        | 30500222189          |                         |
|          | 5          | 1370           | 40062000010104 | 1                | Envio             | Emitido     | 06/02/2020             | 30500223312        | 30500222189          |                         |
|          |            |                |                |                  |                   |             |                        |                    |                      |                         |
|          |            |                |                |                  |                   |             |                        |                    |                      |                         |
|          |            |                |                |                  |                   |             |                        |                    |                      |                         |
|          |            |                |                |                  |                   |             |                        |                    |                      |                         |
|          |            |                |                |                  |                   |             |                        |                    |                      |                         |
|          |            |                |                |                  |                   |             |                        |                    |                      |                         |
|          |            |                |                |                  |                   | н           |                        |                    |                      |                         |
|          |            |                |                | Regist           | ar recepción Vei  | detalle Im  | primir                 |                    |                      |                         |
| 40       | Inicio     |                | s 👝 » 🗔        | 🔿 Sistama da     | coc 720           |             |                        | entor 11 bre       |                      | 04:23 p.m.              |
|          | micro      | &              |                | Sistema de l     |                   | ECEMMOSTUS. | . Marec                | epcor 11.bm        |                      | Miércoles               |

Pantalla 12: En la opción "Ver detalle" se accede a una ventana que permite consultar los datos del remito, y entre estos los "Datos de la Mercadería"

| 🥂 Mi Portal -    | Clave Fiscal 🛛 👋 🗋 Sistema de Gestión de Remitic 🗙 🦲                                                                                                    |                            |
|------------------|----------------------------------------------------------------------------------------------------|----------------------------|
| ←⇒C              | 🕼 bttps://wscarne-homo.cloudhomo.afip.gob.ar/rem/isp/iniciarGestionRemito                                                                                                    | s.htm?ai=Q ☆ 🔳             |
| Aplicaciones     | 🗧 Google 🗧 Buscador de Beneficios - 🕞 Google 🧲 Google 🕒 Unknown Host                                                                                                    | » 📋 Otros marcadores       |
| << Volver        | O Alertas Ca                                                                                                    | mbiar perfil - 🔍 Ayuda 🔷 🔺 |
| Ordenar. F       | Remito nro. 1386: Detalle                                                                                                    |                            |
|                  |                                                                                                    |                            |
| Página: 1 de     | Datos Generales Datos del Receptor Datos del Transportista Datos de la Mercaderia Contingencias Historial                                                                                                    | al registros: 117          |
| ¥                |                                                                                                    | CUIT del<br>Depositario    |
| -                | Tipo de movimiento: Envio                                                                                                    | Depositano                 |
|                  | Es entrega en mostrador: No                                                                                                    |                            |
|                  | Emisor: FULL MOON HIGH (CUIT: 30500223312; Sujeto no Categorizado)                                                                                                    |                            |
|                  | Punto de Emisión: 1 (BMISOR HARINA 1)                                                                                                    |                            |
|                  | Domicilio origen: Calle: BRASIL nro: 22 cp: 1870 - AVELLANEDA - BUENOS AIRES                                                                                                    |                            |
|                  | Titular origen: FULL MUUN HIGH (CUTT: 30500223312; Sujeto no Categonzado)<br>Fecha inicio viaie: 12/02/2020                                                                                                    |                            |
|                  | Distancia: 100 Km                                                                                                    |                            |
|                  | Fecha vencimiento: 14/02/2020                                                                                                    |                            |
|                  | Tipo de comprobante: 993                                                                                                    |                            |
|                  | Kilo, de comprobance. 215<br>Cód. Autorización: 40072000010246                                                                                                    |                            |
|                  |                                                                                                    |                            |
|                  | **                                                                                                    | Сепаг                      |
|                  |                                                                                                    |                            |
|                  | Registrar recepción Ver detalle Imprimir                                                                                                    |                            |
| ttps://wscarne-h | omo.cloudhomo.afip.gob.ar/rem/jsp/iniciarGestionRemitos.htm?ai=3010&tr=HAR&rol=3#tabsArticulos                                                                                                    | ▼<br>                      |
| 🦺 Inicio         | 🔰 🦃 🌈 🦁 🦷 🦁 Sistema de Ges 💢 RECLAMOS US 🦉 receptor 12.bm                                                                                                    | Miércoles                  |
| Pantalla         | 13: Al consultar datos de la mercadería, podrá adverti                                                                                                    | ir una cantidad 1          |
| stipulad         | a previamente, por lo que solo se aceptará la cantidad desca                                                                                                    | rgada                      |
| Mi Portal -      | Clave Fiscal X 🗋 Sistema de Gestión de Remito X 🔽                                                                                                    |                            |
| ← → C            | k bttrs://wscarpe-bomo.cloudbomo.afip.gob.ar/rem/isp/iniciarGestionRemito                                                                                                    | s.htm?ai=Q s^2 ≡           |
| Anlicaciones     | Google     Google      | » Chros marcadores         |
| < Volver         | O Alertas Ca                                                                                                    | mbiar perfil - Q Ayuda     |
|                  |                                                                                                    |                            |
| Ordenar P        | Remito nro. 1386: Detalle                                                                                                    |                            |
| Página: 1 de     | Dates Consular - Dates del Resenter - Dates del Tenconstiste - Dates de la Manufacia - Contingonsias - Historial                                                                                                    | ▲ al registros: 117        |
|                  | Latos derinarias Latos der nede por Latos der nansportista Latos de la mercaderia Contingenciais mistorial                                                                                                    | CUIT del                   |
| #                |                                                                                                    | Depositario                |
|                  | Peso<br>Tipo Código Descripción Tipo Cant Unidad Cant peto                                                                                                    |                            |
|                  | # Orden mercadería producto producto embalaje bultos medida unidadess (Kg)                                                                                                    |                            |
|                  | 1 1 Harinas 000 100 H000 Bolsa > 1kg 30 Kilogramo 1500 1500                                                                                                    |                            |
|                  |                                                                                                    |                            |
|                  |                                                                                                    |                            |
|                  |                                                                                                    |                            |
|                  |                                                                                                    |                            |
|                  |                                                                                                    |                            |
|                  |                                                                                                    |                            |
|                  | Total Kg enviados: 1500                                                                                                    |                            |
|                  |                                                                                                    |                            |
|                  |                                                                                                    |                            |
|                  | *0                                                                                                    | Сепаг                      |
|                  |                                                                                                    |                            |
| A Inicio         |                                                                                                    | 04:25 p.m.                 |
| micro            | The section of the section of the se | Miéreolos                  |

Pantalla 14: Se accede a la pantalla de Gestión de recepción, en la opción "Registrar recepción" que figura al pie (ver Pantalla 11) e ingreso manual de la cantidad

| 🦉 🌉 Mi Portal -                | Clave Fiscal          | × 🗅 🗅 Sist               | ema de Gestión de Rem                     | ito 🗙 🔼      |                    |                  |                 |                         | 4                  | <u>- 0 × </u>        |
|--------------------------------|-----------------------|--------------------------|-------------------------------------------|--------------|--------------------|------------------|-----------------|-------------------------|--------------------|----------------------|
| $\leftarrow \ \Rightarrow \ C$ | Ex bttps:             | //wscarne-ho             | omo.cloudhomo                             | .afip.gob.a  | <b>r</b> /rem/jsp/ | 'iniciarG        | estion          | Remito                  | s.htm?a            | i=Q ☆ ☰              |
| Aplicaciones                   | Google                | 🔤 Buscador de B          | Beneficios - 🕒 Googl                      | e Ġ Google   | 🗋 Unknown          | Host             |                 |                         | » 🗋 (              | Otros marcadores     |
| << Volver                      |                       |                          |                                           |              |                    |                  | <b>6</b> AI     | ertas <mark>Ca</mark> r | mbiar perfil +     | 🔍 Ayuda 🔷            |
| Rem                            | ito nro               | 1386 <b>: Rec</b> e      | epción                                    |              |                    |                  |                 |                         |                    |                      |
| Pág<br>Marcad                  | ería asociada         | al remito                |                                           |              |                    |                  |                 |                         |                    | os: 119              |
| # 0                            | Tipo<br>Irden mercade | Código<br>ría . producto | Peso<br>Descripción neto<br>producto (Kg) | Peso neto re | cibido (Kg)        | Tipo<br>embalaje | Cant.<br>bultos | Unidad<br>medida        | Cant.<br>unidadess | IT del<br>ositario   |
| 1                              | 1 Harinas O           | 00 100 1                 | H000 1500                                 |              | 1500               | Bolsa ><br>1kg   | 30              | Kilogramo               | 1500               |                      |
|                                |                       |                          |                                           |              |                    |                  |                 |                         |                    |                      |
|                                |                       |                          |                                           |              | 🗸 Aœp              | otar remito      | × Recha         | zar remito              | × Cancela          |                      |
|                                |                       |                          |                                           |              |                    |                  |                 |                         |                    |                      |
|                                |                       |                          |                                           |              |                    |                  |                 |                         |                    |                      |
|                                |                       |                          |                                           |              |                    |                  |                 |                         |                    |                      |
|                                |                       |                          |                                           |              | н                  |                  |                 |                         |                    |                      |
|                                |                       |                          | Registrar recepción                       | Ver detalle  | Impiimir           |                  |                 |                         |                    | *                    |
| 🛃 Inicio                       | ) 🤤 🏉                 | i 🧿 » 🖳                  | Guía Paso a Paso Re                       | · 👩 Sist     | ema de Gestión     |                  |                 |                         | 18                 | 03:33 p.m.<br>Jueves |

### Pantalla 15: edito la cantidad menor descargada y luego "Aceptar remito"

| Mi Portal - Clave Fiscal X 🗋 Sistema de Gestión de Remit: X                                                                                          |                         |
|----------------------------------------------------------------------------------------------------|-------------------------|
| ← → C 🛛 🖉 🖉 🖉 🖉 C 🖉 C 🖉 C C C C C C C C C                                                                                                    | .htm?ai=Q ☆ 🔳           |
| 🔢 Aplicaciones 🗧 Google 🧧 Buscador de Beneficios - 🕒 Google 🥒 Google 🎦 Unknown Host 🔹 🔋                                                              | » 📋 Otros marcadores    |
| Camb                                                                                                    | oiar perfil - 🔍 Ayuda 🔺 |
| Remito nro. 1386 : Recepción                                                                                                    |                         |
| Pág<br>Marcadería asociada al remito                                                                                                    | os: 119                 |
| Peso<br>Tipo Código Descripción neto Tipo Cant. Unidad<br># Orden mercadería producto producto (Kg) Peso neto recibido (Kg) embalaje bultos medida u | Cant.                   |
| 1 1 Harinas 000 100 H000 1500 800 Bolsa > 30 Kilogramo<br>1kg                                                                                        | 1500                    |
|                                                                                                    |                         |
| ✓ Aceptar remito 🛛 🛠 Rechazar remito                                                                                                    | X Cancelar              |
|                                                                                                    |                         |
|                                                                                                    |                         |
|                                                                                                    |                         |
| ··· > H                                                                                                    |                         |
| Registrar recepción Ver detalle Imprimir                                                                                                    |                         |
| 🛃 Inicio 🔰 🖉 🧿 🎽 🔮 Guía Paso a Pa 🌀 Sistema de Ges 🦉 receptor 15.bm                                                                                  | 03:34 p.m.              |

| Mi Portal - Clave Fiscal | 🗙 🎦 Sistema de Gestión de Remi           | ite 🗙 🦲                 |                             | A - 0 ×                  |
|--------------------------|------------------------------------------|-------------------------|-----------------------------|--------------------------|
|                          | /scarne-homo.cloudhomo.                  | afip.gob.ar/rem/jsp/i   | iniciarGestionRemi          | itos.htm?ai=익 ☆          |
| plicaciones 🗧 Google 🚞   | Buscador de Beneficios - 🕒 Google        | e Ġ Google 🗋 Unknown    | Host                        | » 📋 Otros marcador       |
| Volver                   |                                          |                         | 6 Alertas                   | Cambiar perfil - 🔍 Ayuda |
| Remito nro. 138          | Registrar recepción remito nro. 1386     |                         |                             |                          |
|                          | ¿ Desea aceptar el remito seleccionado ? |                         |                             | ps: 117                  |
| Marcaderia asociada al r |                                          |                         |                             | T del                    |
| Tipo                     |                                          |                         | nt. Unida                   | ad Cant.                 |
| # Orden mercadería       | producto producto (Kg)                   | Peso neto recibido (Kg) | embalaje bultos medio       | ta unidadess             |
| 1 1 Harinas 000          | 100 H000 1500                            | 800                     | Bolsa > 30 Kilogran<br>1kg  | no 1500                  |
|                          |                                          |                         |                             |                          |
|                          |                                          |                         |                             |                          |
|                          |                                          | 🗸 Aœp                   | otar remito 🗙 Rechazar remi | to 🗙 Cancelar            |
|                          |                                          |                         |                             |                          |
|                          |                                          |                         |                             |                          |
|                          |                                          |                         |                             |                          |
|                          |                                          |                         |                             |                          |
|                          |                                          |                         |                             |                          |
|                          |                                          | ··· > >                 |                             |                          |
|                          |                                          |                         |                             |                          |
|                          |                                          |                         |                             |                          |

## Pantalla 17: Al darle confirmación, aparece un mensaje confirmando la operación

| 🔰 🛄 Mi Portal - Clave | e Fiscal 🛛 🗙 🎦               | Sistema de Gestión de Remi       | to 🗙 📃                  |                                               |                                        |
|-----------------------|------------------------------|----------------------------------|-------------------------|-----------------------------------------------|----------------------------------------|
| ← → C 🖹               | bttps://wscarne-             | homo.cloudhomo.                  | afip.gob.ar/rem/jsp/    | /iniciarGestionRemit                          | os.htm?ai=Q ☆ 🔳                        |
| 🔛 Aplicaciones 🗧      | Google 📑 Buscador (          | de Beneficios - 🕒 Google         | e Ġ Google 🗋 Unknowr    | n Host                                        | » 📋 Otros marcadores                   |
| << Volver             |                              |                                  |                         | C Alertas Ca                                  | ambiar perfil - 🔍 Ayuda 🔺              |
| Remito                | nro. 138 Registra            | r recepción de remito            |                         |                                               |                                        |
| Pági<br>Marcadería a  | B remito i<br>asociada al re | nro. 1386 fue aceptado satisfact | oriamente               |                                               | ps: 117                                |
| # Orden               | Tipo<br>mercadería producto  | producto (Kg)                    | Peso neto recibido (Kg) | Cenar<br>nt. Unidad<br>embalaje bultos medida | T del<br>sitario<br>Cant.<br>unidadess |
| 1 1                   | Harinas 000 10               | D H000 1500 [                    | 800                     | Bolsa > 30 Kilogramo<br>1kg                   | 1500                                   |
|                       |                              |                                  | Ace                     | ptar remito 🗙 Rechazar remito                 | × Cancelar                             |
|                       |                              |                                  |                         |                                               |                                        |
|                       |                              |                                  |                         |                                               |                                        |
|                       |                              |                                  | ж                       |                                               |                                        |
|                       |                              | Ver de                           | talle Im primir         |                                               |                                        |
| 🐉 Inicio              | 🤹 🖉 🏷 🐩                      | 🚫 Sistema de Ges                 | 💢 RECLAMOS US           | 🦉 receptor 17.bm                              | 04:27 p.m.<br>Miércolos                |

| Pantana        | 10: el si      | stema vue      | erve a la        | i pantan         | a miciai                 | ue Gesu                      | on de re           | muos                 |                              |              |
|----------------|----------------|----------------|------------------|------------------|--------------------------|------------------------------|--------------------|----------------------|------------------------------|--------------|
| 🛄 Mi Portal    | - Clave Fiscal | × 🗅 Sis        | tema de Gest     | ión de Remito 🗙  |                          |                              |                    | 8                    |                              | x            |
| ← → C          | 🛯 🖉 🖄          | ://wscarne-h   | omo.clou         | dhomo.afip       | .gob.ar/rem              | n/jsp/inicia                 | rGestionRe         | mitos.htm            | ?ai= <b>Q ☆</b>              | ≡            |
| Aplicaciones   | s 📲 Google     | 💼 Buscador de  | Beneficios -     | G Google         | Google 🗋 U               | Inknown Host                 |                    | »                    | Otros marcad                 | dores        |
| << Volver      |                |                |                  |                  |                          |                              | 6 Alertas          | Gambiar perfi        | I - 🔍 Ayuda                  | -            |
| Ordenar., Filt | <b>3</b> 0     |                |                  |                  |                          |                              |                    |                      |                              |              |
| Página: 1 de 2 | 24             |                |                  | Tamaño de página | i 10 •                   |                              |                    | Total                | registros: 117               |              |
| #              | Código         | CRE            | Punto<br>emisión | TipoMovimiente   | o Estado                 | Fecha de<br>Generación       | CUIT del<br>Emisor | CUIT del<br>Receptor | CUIT del<br>Depositario      |              |
| 1              | 1386           | 40072000010246 | 1                | Envio            | Aceptado<br>Parcialmente | 12 <i>1</i> 02 <i>1</i> 2020 | 30500223312        | 30500222189          |                              |              |
| 2              | 1385           | 40072000010233 | 1                | Envio            | Aceptado                 | 12/02/2020                   | 30500223312        | 30500222189          |                              |              |
| 3              | 1372           | 40062000010120 | 1                | Re lo            | Emitido                  | 10/02/2020                   | 30500223312        | 30500222189          |                              |              |
| 4              | 1371           | 40062000010117 | 2                | Envio            | Emitido                  | 10/02/2020                   | 30500223312        | 30500222189          |                              |              |
| 5              | 1370           | 40062000010104 | 1                | Envio            | Emitido                  | 06/02/2020                   | 30500223312        | 30500222189          |                              |              |
|                |                |                |                  |                  |                          |                              |                    |                      |                              |              |
|                |                |                |                  |                  |                          |                              |                    |                      |                              |              |
|                |                |                |                  |                  |                          |                              |                    |                      |                              |              |
|                |                |                |                  |                  |                          |                              |                    |                      |                              |              |
|                |                |                |                  |                  |                          |                              |                    |                      |                              |              |
|                |                |                |                  |                  |                          |                              |                    |                      |                              |              |
|                |                |                |                  | Ver detalle      | Imprimir                 |                              |                    |                      |                              |              |
| 🐉 Inicio       | 📄 🦃 🎸          | ố 🧿 🔭 🔇        | ) Sistema de     | Ges 🔯            | RECLAMOS US              | . 🔰 rec                      | eptor 18.bm        |                      | <b>6</b> 😈 04:27 p<br>Miérco | o.m.<br>oles |

Pantalla 18: el sistema vuelve a la pantalla inicial de Gestión de remitos

Pantalla 19: si se consulta en "Ver detalle" (al pié) se podrá verificar los datos finales del remito

| Mi Portal -                    | Clave Fiscal X          | 🗅 Sistema de Gestión de Remita 🗙 🔛 🔛                                                  |                         |
|--------------------------------|-------------------------|---------------------------------------------------------------------------------------|-------------------------|
| $\leftarrow \ \Rightarrow \ G$ | 🔁 bttps://wscar         | rne-homo.cloudhomo.afip.gob.ar/rem/jsp/iniciarGestionRemitos.htm                      | ?ai=Q ☆ 🔳               |
| Aplicaciones                   | 📲 Google 🗧 Busca        | ador de Beneficios - 🕒 Google 🤅 Google 🗋 Unknown Host 🛛 🔅 👋                           | Otros marcadores        |
| << Volver                      |                         | Alertas     Cambiar perf                                                              | il - 🔍 Ayuda 📃 🔺        |
| Ordenar., F                    | Remito nro. 1380        | 6: Detalle                                                                            |                         |
| Página: 1 de                   | Datos Generales Datos   | s del Receptor Datos del Transportista Datos de la Mercaderia Contingencias Historial | CUIT del                |
| #                              | Tipo de movimiento:     | Envio                                                                                 | Depositario             |
|                                | Es entrega en mostrador | :: No                                                                                 |                         |
|                                | Tipo emisor:            | Industrial molienda de trigo                                                          | _                       |
|                                | Emisor:                 | FULL MOON HIGH (CUIT: 30500223-312; Sujeto no Categorizado)                           |                         |
|                                | Punto de Emisión:       | 1 (EMISOR HARINA 1)                                                                   |                         |
|                                | Domicilio origen:       | Calle: BRASIL nro: 22 cp: 1870 - AVELLANEDA - BUENOS AIRES                            |                         |
|                                | Titular origen:         | FULL MOON HIGH (CUIT: 30500223312; Sujeto no Categorizado)                            |                         |
|                                | Fecha inicio viaje:     | 12/02/2020                                                                            |                         |
|                                | Distancia:              | 100 Km                                                                                |                         |
|                                | Fecha vencimiento:      | 14/02/2020                                                                            |                         |
|                                | Tipo de comprobante:    | 993                                                                                   |                         |
|                                | Nro. de comprobante:    | 213                                                                                   |                         |
|                                | Cód. Autorización:      | 40072000010246                                                                        |                         |
|                                |                         | × Cerrar                                                                              |                         |
|                                |                         |                                                                                       |                         |
|                                |                         | Ver detalle                                                                           | •                       |
| 🛃 Inicio                       | ) 🤹 🧭 🗘 🕯               | » 🧿 Sistema de Ges 💢 RECLAMOS US 🦉 receptor 19.bm 👭 🧟                                 | 04:28 p.m.<br>Miércoles |

Pantalla 20: accediendo a la solapa de "Datos de la Mercadería" se visualizarán las cantidades definitivas asentadas en el sistema

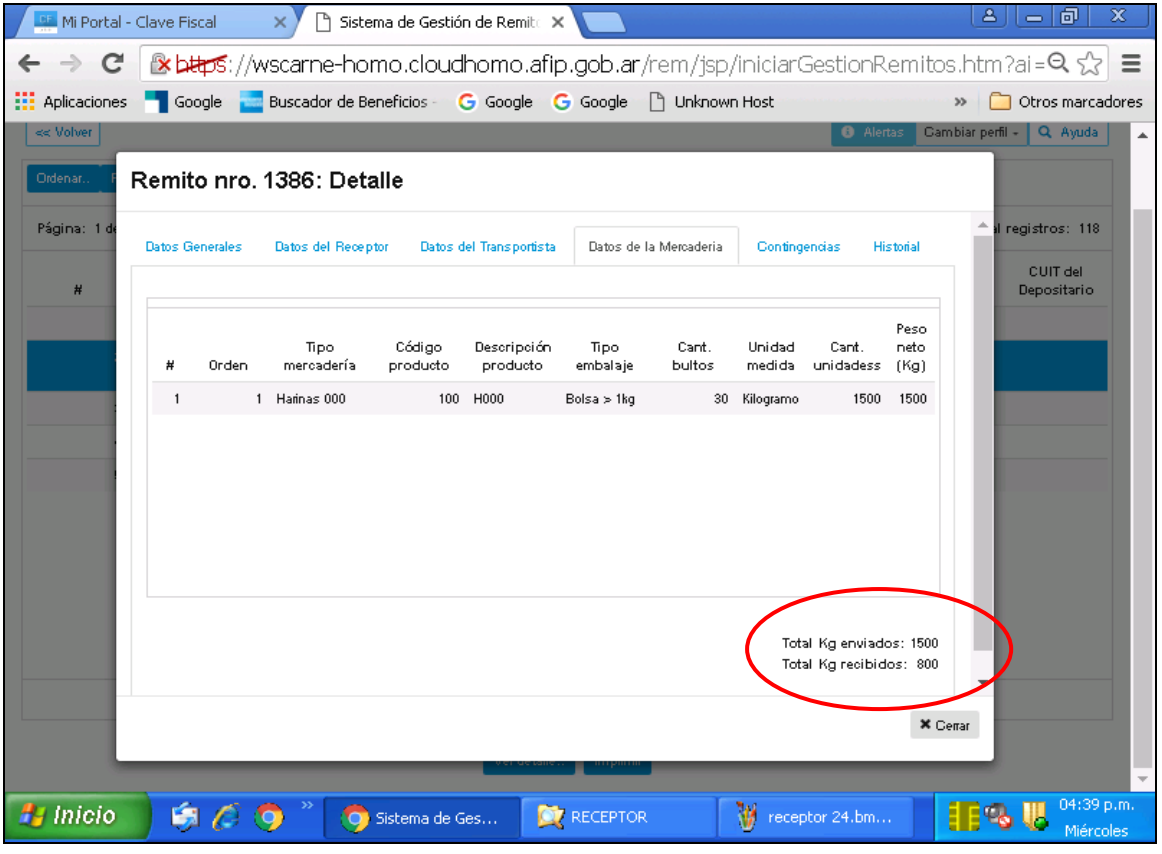

#### GESTIÓN DE RECHAZO DE LA MERCADERÍA

Pantalla 21: En la pantalla inicial seleccionar el REH en estado Emitido.

| 👫 Mi Porta  | al - Clave | Fiscal 🗙 🎦        | Sistema de Gestión    | n de Remito 🗙 🔽          |                           |                      | ( <u> </u>           |                         |
|-------------|------------|-------------------|-----------------------|--------------------------|---------------------------|----------------------|----------------------|-------------------------|
| → C         | 2 👔        | https://wscarne   | e-homo.cloudh         | nomo.afip.gob.a          | r/rem/jsp/inio            | ciarGestionRe        | emitos.htm           | ?ai=Q ☆                 |
| Aplicacion  | es 📲 (     | Google 🔂 Buscador | r de Beneficios - 🛛 🧿 | 🖥 Google G Google        | 🗋 Unknown Hos             | ŧ                    | » [                  | Otros marcad            |
| < Volver    |            |                   |                       |                          |                           | 3 Alerta             | s Cambiar perfi      | I - 🔍 Ayuda             |
| irdenar. P  | iltro      |                   |                       |                          |                           |                      |                      |                         |
| ágina: 1 de | 24         |                   | Tan                   | maño de página 🛛 10 •    |                           |                      | Total                | registros: 118          |
| #           | Cód        | igo CRE           | Punto<br>emisión T    | TipoMovimiento Est:      | Fecha de<br>ado Generació | CUIT del<br>n Emisor | CUIT del<br>Receptor | CUIT del<br>Depositario |
|             | 1 1389     | 4007200001026     | 2 1 E                 | Envio Emitido            | 12/02/2020                | ) 30500223312        | 30500222189          |                         |
| :           | 2 1386     | 40072000010240    | 6 1 E                 | Envio Acepta<br>Parcialn | do 12/02/2020<br>nente    | ) 30500223312        | 30500222189          |                         |
| :           | 3 1385     | 40072000010233    | 3 1 E                 | Envio Acepta             | do 12/02/2020             | ) 30500223312        | 30500222189          |                         |
|             | 4 1372     | 40062000010120    | D 1 R                 | Retiro Emitido           | 10/02/2020                | 30500223312          | 30500222189          |                         |
| !           | 5 1371     | 40062000010117    | 7 1 E                 | Envio Emitido            | 10/02/2020                | 30500223312          | 30500222189          |                         |
|             |            |                   |                       |                          |                           |                      |                      |                         |
|             |            |                   |                       |                          |                           |                      |                      |                         |
|             |            |                   |                       |                          |                           |                      |                      |                         |
|             |            |                   |                       |                          |                           |                      |                      |                         |
|             |            |                   |                       |                          |                           |                      |                      |                         |
|             |            |                   |                       |                          | н                         |                      |                      |                         |
|             |            |                   | Registrar             | recepción. Ver detalle   | Imprimir                  |                      |                      |                         |
| Inicio      |            | a 🖉 👩 » [         | 👩 Sistema de Ge       |                          | R 🕷                       | recentor 21.hm       |                      | 04:40 p                 |

| i antana 2                      | 2. Accouch a            | li uetalle uel KEII                                        | para vernicai                                  |                        | auer la solicitaua.             |
|---------------------------------|-------------------------|------------------------------------------------------------|------------------------------------------------|------------------------|---------------------------------|
| 🛄 Mi Portal -                   | Clave Fiscal X          | 🗋 Sistema de Gestión de Remito                             | ×                                              |                        |                                 |
| $\leftarrow \ \Rightarrow \ C'$ | 🛚 🖄 🕹 🕹 🕹 🕹             | ne-homo.cloudhomo.af                                       | ip.gob.ar/rem/jsp/                             | /iniciarGestionRem     | nitos.htm?ai=Q ☆ 🚍              |
| Aplicaciones                    | 🗧 Google 🔤 Busca        | ador de Beneficios - 🛛 🔓 Google                            | G Google 🗋 Unknowr                             | n Host                 | » 📋 Otros marcadores            |
| << Volver                       |                         |                                                            |                                                | 6 Alertas              | Cambiar perfil - 🔍 Ayuda 🔷      |
| Ordenar F                       | Remito nro. 1389        | 9: Detalle                                                 |                                                |                        |                                 |
| Página: 1 de                    | Datos Generales Datos   | s del Receptor 💿 Datos del Transportist                    | a Datos de la Mercaderia                       | Contingencias Historia | al registros: 118               |
| #                               | Tipo de movimiento:     | Envio                                                      |                                                |                        | Depositario                     |
|                                 | Es entrega en mostrador | : No                                                       |                                                |                        |                                 |
|                                 | Tipo emisor:            | Industrial molienda de trigo                               |                                                |                        |                                 |
|                                 | Emisor:                 | FULL MOON HIGH (CUIT: 3050022331                           | 2; Sujeto no Categorizado)                     |                        |                                 |
|                                 | Punto de Emisión:       | 1 (EMISOR HARINA 1)                                        |                                                |                        |                                 |
|                                 | Domicilio origen:       | Calle: BRASIL nro: 22 cp: 1870 - AVE                       | LANEDA - BUENOS AIRES                          |                        |                                 |
|                                 | Titular origen:         | FULL MOON HIGH (CUIT: 3050022331                           | 2; Sujeto no Categorizado)                     |                        |                                 |
|                                 | Fecha inicio viaje:     | 12/02/2020                                                 |                                                |                        |                                 |
|                                 | Distancia:              | 40 Km                                                      |                                                |                        |                                 |
|                                 | Fecha vencimiento:      | 14/02/2020                                                 |                                                |                        |                                 |
|                                 | Tipo de comprobante:    | 993                                                        |                                                |                        |                                 |
|                                 | Nro. de comprobante:    | 214                                                        |                                                |                        |                                 |
|                                 | Cód. Autorización:      | 40072000010262                                             |                                                |                        |                                 |
|                                 |                         |                                                            |                                                |                        | × Cerrar                        |
|                                 |                         |                                                            |                                                |                        |                                 |
| https://wscarpe-b               | omo.cloudhomo.afin.coh  | Registrar recepción<br>ar/rem/isp/iniciarGestionRemitos.hl | Ver detalle Imprimir<br>m?ai=3010&tr=HAR&rol=: | 3#tabsArticulos        |                                 |
| 🦺 Inicio                        | ) 🔅 🖉 🔿 '               | » 🧿 Sistema de Ges 💈                                       | RECEPTOR                                       | 🦉 receptor 22.bm       | 04:41 p.m.<br>Miér <u>coles</u> |

### Pantalla 22: Acceder al detalle del REH para verificar si es la mercadería solicitada.

## Pantalla 23: Se verifica que no es la mercadería pactada (u otra causal de rechazo)

| Mi Portal - Clave Fiscal X Sistema de Gestión de Remit: X                                                                                                |                                        |
|----------------------------------------------------------------------------------------------------|----------------------------------------|
| ← → C 🕼 bttps://wscarne-homo.cloudhomo.afip.gob.ar/rem/jsp/iniciarGestionRemitos.h                                                                       | itm?ai=🍳 🏠 🔳                           |
| 👯 Aplicaciones ႃ Google 🗧 Buscador de Beneficios - 🔓 Google 🧲 Google 🎦 Unknown Host 🛛 🔪                                                                  | C Otros marcadores                     |
| Cambiar Cambiar                                                                                                    | r perfil - 🔍 Ayuda 🔺                   |
| Remito nro. 1389: Recepción                                                                                                    |                                        |
| Pág<br>Marcadería asociada al remito                                                                                                    | os: 118                                |
| Peso<br>Tipo Código Descripción neto Tipo Cant. Unidad (<br># Orden mercadería producto producto (Kg) Peso neto recibido (Kg) embalaje bultos medida uni | IT del<br>ositario<br>Cant.<br>idadess |
| 1 t Hairinas 200 Hairina Integral 600 600 Bolsa > 12 Kilogramo<br>Integrales o<br>de Graham.<br>(gruesas,<br>medianas o<br>finas)                        | 600                                    |
| ✓ Aceptar remito                                                                                                    | Cancelar                               |
|                                                                                                    |                                        |
| · · · · · · · · · · · · · · · · · · ·                                                                                                    |                                        |
| Registrar recepción Ver detalle Imprimir                                                                                                    | •                                      |
| 🔠 Inicio 🔰 🍊 🌖 🦈 🌀 Sistema de Ges 🔯 RECEPTOR 🛛 🦉 receptor 24.bm 📕                                                                                        | 🧠 📙 04:41 p.m.                         |

| Pantalla 24: Se confirma la operación de rechazo de la mercaderí                          | a remitida                       |
|-------------------------------------------------------------------------------------------|----------------------------------|
| Mi Portal - Clave Fiscal X 🎦 Sistema de Gestión de Remit: X 🦲                             |                                  |
| 🗧 🔿 C 🕼 🕸 🖉 🖉 🖉 C 🖉                                                                       | emitos.htm?ai=Q 😭 🔳              |
| 🗰 Aplicaciones 📲 Google 🗧 Buscador de Beneficios 🛛 🌀 Google 🌀 Google 🗋 Unknown Host       | » 🣋 Otros marcadores             |
| < Volver O Alert                                                                          | as Cambiar perfil - 🔍 Ayuda 🔺    |
| Remito nro. 138 Rechazer remito nro. 1389                                                 |                                  |
| و که که که که که که که که که که که که که                                                  | os: 118                          |
| S No                                                                                      | T del                            |
| Tipo<br># Orden mercadería producto producto (Kg) Peso neto recibido (Kg) embalaje bultos | Unidad Cant.<br>medida unidadess |
| 1 1 Harinas 200 Harina Integral 600 600 Bolsa > 12 K                                      | ilogramo 600                     |
| de Graham.<br>(guesas,                                                                    |                                  |
| medianas o<br>finas)                                                                      |                                  |
|                                                                                           |                                  |
|                                                                                           |                                  |
| Aceptar remito X Rechaza                                                                  | ar remito 🗙 Cancelar             |
|                                                                                           |                                  |
|                                                                                           |                                  |
| ₩ < ···                                                                                   |                                  |
| Registrar recención Ver detalle Imprimir                                                  |                                  |
|                                                                                           | ·                                |
| 🛃 Inicio 🧃 🖉 🧿 🦹 🧿 Sistema de Ges 💢 RECEPTOR 🛛 🦉 receptor 25.bm                           | Miércoles                        |

### Pantalla 25: El sistema emite mensaje de confirmación

| 🛄 Mi Portal - C  | lave Fiscal X                         | 🗋 Sistema de Gestión de Ren          | nite 🗙 🔼                |                                  |                                       |
|------------------|---------------------------------------|--------------------------------------|-------------------------|----------------------------------|---------------------------------------|
| ←→C              | 🖹 🕹 🕹 🕹                               | ne-homo.cloudhomo                    | .afip.gob.ar/rem/js     | p/iniciarGestionRem              | itos.htm?ai=Q ☆ 🔳                     |
| Aplicaciones     | 👕 Google 🛛 🔤 Busca                    | dor de Beneficios - 🛛 💪 Googl        | le Ġ Google 🗋 Unkno     | own Host                         | » 📋 Otros marcadores                  |
| << Volver        |                                       |                                      |                         | O Alertas                        | Cambiar perfil - 🔍 Ayuda 🔒            |
| Remit            | to nro. 138 <sup>Red</sup>            | hazo de remito                       |                         |                                  |                                       |
| Pági<br>Marcader | B rer<br>ría asociada al re           | nito nro. 1389 fue rechazado satisfa | ctoriamente             |                                  | os: 118                               |
|                  |                                       |                                      |                         | Селаг                            | T del<br>sitario                      |
| # Ord            | Tipo<br>Jen mercadería produ          | ucto producto (Kg)                   | Peso neto recibido (Kg) | nt. Unid<br>embalaje bultos medi | ad Cant.<br>da unidadess              |
| 1 1              | Harinas<br>Integrales o<br>de Graham. | 200 Harina Integral 600              | 6                       | 00 Bolsa > 12 Kilogra<br>1kg     | mo 600                                |
|                  | (gruesas,<br>medianas o<br>finas)     |                                      |                         |                                  |                                       |
|                  |                                       |                                      |                         |                                  |                                       |
|                  |                                       |                                      |                         | Aceptar remito 🗙 Rechazar remi   | ito 🗙 Cancelar                        |
|                  | _                                     | _                                    | _                       | _                                |                                       |
|                  |                                       |                                      |                         |                                  |                                       |
|                  |                                       |                                      | > H                     |                                  |                                       |
|                  |                                       |                                      |                         |                                  |                                       |
|                  |                                       |                                      |                         |                                  | · · · · · · · · · · · · · · · · · · · |
| 🛃 Inicio         | 🤹 🖉 🧿 🕷                               | Sistema de Ges                       |                         | y receptor 26.bm                 | 04:42 p.m.<br>Miércolos               |

|           |        | dave Read      |                | Catalana da Ca   | -104 - J         | B            |                          |                              |                    | 8                    |                         |
|-----------|--------|----------------|----------------|------------------|------------------|--------------|--------------------------|------------------------------|--------------------|----------------------|-------------------------|
| MI POI    | rtal - | - Clave Fiscal | × 0            | Sistema de Ge    | stion de         | e Remito 🗙   |                          |                              |                    |                      |                         |
| · ->      | G      | 2× bttps       | ://wscarne-    | -homo.clc        | udha             | mo.afip.     | gob.ar/re                | m/jsp/inicia                 | rGestionRe         | mitos.htm            | i?ai=Q ☆                |
| Aplicacio | ones   | Google         | 🔤 Buscador     | de Beneficios    | G                | Google 🛛 🬀   | Google 🗋                 | Unknown Host                 |                    | » [                  | Otros marcad            |
| << Volver |        |                |                |                  |                  |              |                          |                              | 8 Alertas          | Cambiar perf         | il - 🔍 Ayuda            |
| Ordenar   | Filto  | o              |                |                  |                  |              |                          |                              |                    |                      |                         |
| Página: 1 | de 2   | 4              |                |                  | Tamań            | ío de página | 10 -                     |                              |                    | Total                | registros: 118          |
| #         |        | Código         | CRE            | Punto<br>emisión | Tip              | oMovimiento  | Estado                   | Fecha de<br>Generación       | CUIT del<br>Emisor | CUIT del<br>Receptor | CUIT del<br>Depositario |
|           | 1      | 1389           | 40072000010262 |                  | 1 Envi           | 0            | No Aceptado              | 12 <i>1</i> 02 <i>1</i> 2020 | 30500223312        | 30500222189          |                         |
|           | 2      | 1386           | 40072000010246 |                  | 1 Envi           | 0            | Aceptado<br>Parcialmente | 12/02/2020                   | 30500223312        | 30500222189          |                         |
|           | 3      | 1385           | 40072000010233 |                  | 1 Envi           | 0            | Aceptado                 | 12/02/2020                   | 30500223312        | 30500222189          |                         |
|           | 4      | 1372           | 40062000010120 |                  | 1 Reti           | 0            | Emitido                  | 10/02/2020                   | 30500223312        | 30500222189          |                         |
|           | 5      | 1371           | 40062000010117 |                  | 1 Envi           | 0            | Emitido                  | 10/02/2020                   | 30500223312        | 30500222189          |                         |
|           |        |                |                |                  |                  |              |                          |                              |                    |                      |                         |
|           |        |                |                |                  |                  |              |                          |                              |                    |                      |                         |
|           |        |                |                |                  |                  |              |                          |                              |                    |                      |                         |
|           |        |                |                |                  |                  |              |                          |                              |                    |                      |                         |
|           |        |                |                |                  |                  |              |                          |                              |                    |                      |                         |
|           |        |                |                |                  |                  |              |                          |                              |                    |                      |                         |
|           |        |                | _              |                  |                  | L            | M                        |                              |                    |                      |                         |
|           |        |                |                |                  | -                | Ver detalle  | Imprimir                 |                              |                    |                      |                         |
| 🥑 Inici   | 0      | 6              | s 🧿 🔭          | 🧿 Sistema        | de Ge <u>s</u> . | 🔯            | RECEPTOR                 | 💓 rec                        | eptor 27.bm        |                      | 6 🕕 04:42 p             |

Pantalla 26: La novedad queda asentada en el sistema y se puede verificar al ver el detalle

#### Pantalla 27: en el detalle se comprueba el rechazo de la mercadería

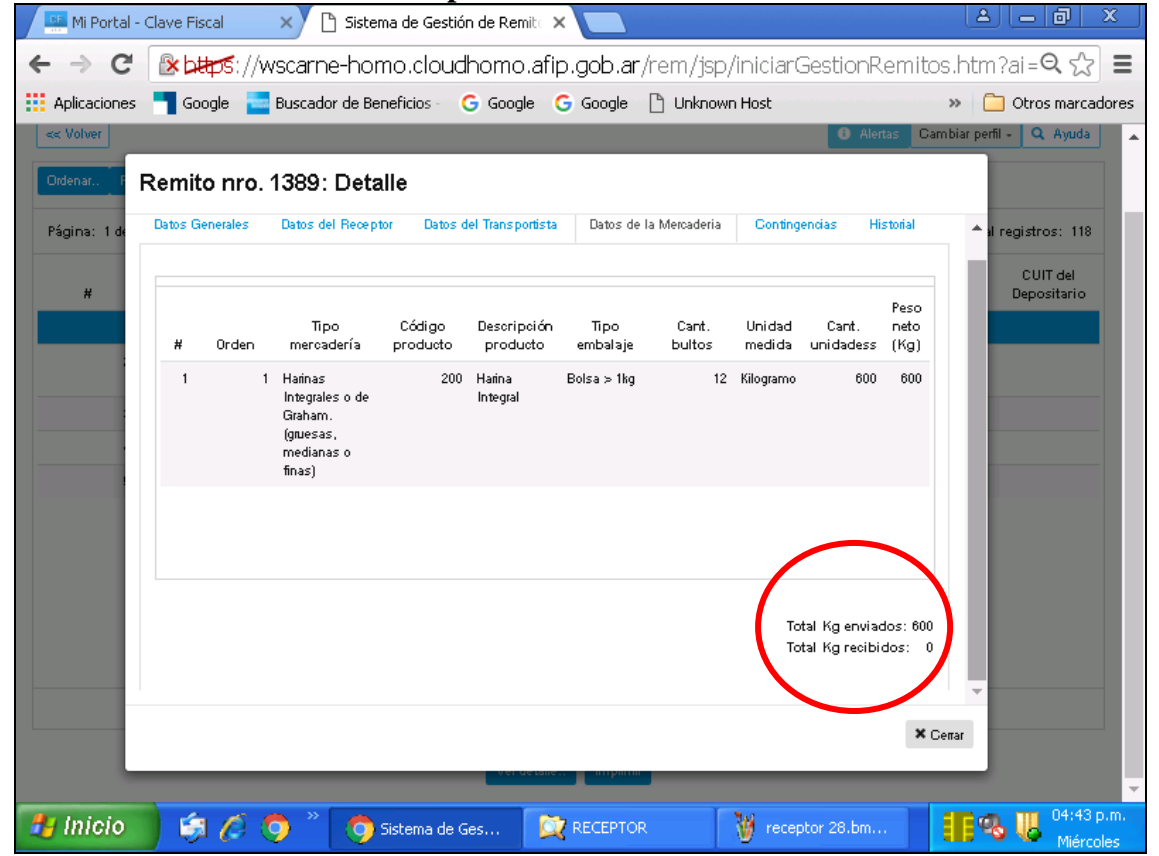